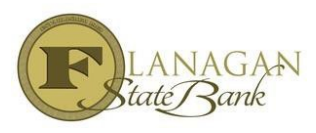

## How to Lock a Loan

The lock screen is used when the Loan Officer is ready to complete the lock and does not need to price out a loan. The screens are very similar to our Scenario Pricer.

- Select LOCK under Forms & Docs
- > Make sure all RED fields are completed to accurately price the loan.

|                       | Lock                                                             |                             |                                                             |                           |  |  |
|-----------------------|------------------------------------------------------------------|-----------------------------|-------------------------------------------------------------|---------------------------|--|--|
| Type to filter        | Amos Richard Donaldson - FLA<br>3723 Beck Road, St. Joseph, MO 6 | NAGAN STATE BANK - ID: 13   |                                                             |                           |  |  |
| Forms & Docs          | Phone: 816-294-2667                                              |                             | Fields marked in red are required; all others are optional. |                           |  |  |
| Loan Comparison       | Contact Information                                              |                             |                                                             |                           |  |  |
| Borrower Summary      | Contact Name                                                     | Contact Phone               | Contact Fax                                                 | Contact Email             |  |  |
| Loan Estimate         | Amos Richard Donaldson                                           | 816-294-2667                |                                                             | amosdonaldson@flanagansta |  |  |
|                       | Product Information                                              |                             |                                                             |                           |  |  |
| Itemized Fee Workshee | Product Name                                                     |                             | Loan                                                        | Number Investor Loan #    |  |  |
| 4506-C                | Conventional 30                                                  |                             |                                                             |                           |  |  |
| HMDA Information      | Borrower Information Borrower First Name                         | Borrower Last Name          | Borrower Generation                                         | Borrower SSN              |  |  |
| Qualifying Ratios     | Amos                                                             | Test                        | ~                                                           | 555-55-5555               |  |  |
| Vender Info           | Borrower Credit Score                                            | Borrower No Credit Score    |                                                             |                           |  |  |
|                       | 0                                                                | No 🗸                        |                                                             |                           |  |  |
| Scenario Pricer       | Co-Borrower First Name                                           | Co-Borrower Last Name       | Co-Borrower Generation                                      | Co-Borrower SSN           |  |  |
| Register Loan         |                                                                  |                             | ~                                                           |                           |  |  |
| Lock                  | Co-Borrower Credit Score                                         | Co-Borrower No Credit Score |                                                             |                           |  |  |
| Flood Hazard          | 0                                                                | <b>~</b>                    |                                                             |                           |  |  |
|                       | Representative Credit Score                                      | Citizenship Status          | 1st Time Homebuyer Self E                                   | Employed                  |  |  |
| Processing 🖶          |                                                                  |                             |                                                             | •                         |  |  |
| MI Screen             | Address Number                                                   | Address Street              |                                                             | Address Unit              |  |  |
| Title Request         |                                                                  |                             |                                                             |                           |  |  |

- > Make sure to fill in any discount that you end up charging on the lock field when necessary.
- Select **Price** at the very bottom.

| ÷ | Construction/Construction Permanent Only |                 |
|---|------------------------------------------|-----------------|
|   | Other Lock Information                   |                 |
|   | Origination Fee % Origination Fee \$     | Origination Fee |
|   | 0.000%                                   | \$0.00          |
|   | Discount Fee                             |                 |
|   | \$0.00                                   |                 |
| ÷ | Credit Information                       |                 |
|   | Additional Information                   |                 |
|   | Comments                                 |                 |
|   |                                          |                 |
|   |                                          |                 |
|   |                                          |                 |
|   |                                          |                 |
|   | Validate Duplicate SSN 🔘 Yes 🔿 No        |                 |
|   | Validate Lock Eligibility 🔘 Yes 🔿 No     | ×               |
|   |                                          | Price Cancel    |

Select the Rate & Number of days by hovering on the link and click the one that you want. C lick LOCK at the very bottom.

| Lock                                                                                                    |                                                   |                         |         |         |                    |         |  |  |  |  |
|----------------------------------------------------------------------------------------------------|---------------------------------------------------|-------------------------|---------|---------|--------------------|---------|--|--|--|--|
| Joshua William Heinrich -<br>28 Westwoods Dr, Liberty, N<br>Phone: 816-792-2360<br>Performed By: Joshua Willia | 360 Mortgage Inc - ID:<br>10 64068<br>Im Heinrich | Broker - F (FSB119)     |         |         |                    |         |  |  |  |  |
| Product Name: USDA Prod                                                                                        |                                                   |                         |         |         | duct Code: USDA 30 |         |  |  |  |  |
| Rate Sheet Effective Time: 12/22/2023 10:20:00 AM Price                                                        |                                                   |                         |         |         | e Sheet Code: T1   |         |  |  |  |  |
| Note: Please click on the de                                                                                   | sired price based on the                          | lock days and note rate |         |         |                    |         |  |  |  |  |
| Nota Data                                                                                                    | 15 dave                                           | 20 dave                 | 45 4    | lave    | 60 d               | lave    |  |  |  |  |
| 7.625%                                                                                                    | 104.391                                           | 104.233                 | 45 days |         | 103.812            |         |  |  |  |  |
| 7.523%                                                                                                    | 104.025                                           | 103.868                 | 104     | 104.002 |                    | 103.012 |  |  |  |  |
| 7 375%                                                                                                    | 103.517                                           | 103.360                 | 103     | 103.090 |                    | 102.938 |  |  |  |  |
| 7.373%                                                                                                    | 102.950                                           | 102.793                 | 102.621 |         | 102.330            |         |  |  |  |  |
| 7.125%                                                                                                    | 103.87                                            | 103.743                 | 102     | 103.586 |                    | 102.371 |  |  |  |  |
| 7.000%                                                                                                    | 103.487                                           | 103.353                 | 103 196 |         | 102.946            |         |  |  |  |  |
| 6.875%                                                                                                    | 102.972                                           | 102.872                 | 102.690 |         | 102.440            |         |  |  |  |  |
| 6.750%                                                                                                    | 102.383                                           | 102.284                 | 102.101 |         | 101.851            |         |  |  |  |  |
| 6.625%                                                                                                    | 102.597                                           | 102.532                 | 102.412 |         | 102.162            |         |  |  |  |  |
| 6.500%                                                                                                    | 102.244                                           | 102.079                 | 101.992 |         | 101.742            |         |  |  |  |  |
|                                                                                                    |                                                   |                         |         |         |                    |         |  |  |  |  |
| Net Buy Price Detail                                                                                           |                                                   |                         |         |         |                    |         |  |  |  |  |
| Lock Period 15 Days                                                                                            |                                                   |                         |         |         | Price              | Margin  |  |  |  |  |
| Base                                                                                                    |                                                   |                         |         |         | 103.362            | 0.000%  |  |  |  |  |
| Adjustments                                                                                                    |                                                   |                         |         | 0.000%  | 0.125              | 0.000%  |  |  |  |  |
| Total Loan Amount > 100000 then price adjustment = 0.125                                                       |                                                   |                         |         | 0.000%  | 0.125              | 0.000%  |  |  |  |  |
| Credit Score > 679 and Credit Score <= 719 then price adjustment = 0                                           |                                                   |                         |         | 0.000%  | 0.000              | 0.000%  |  |  |  |  |
| Net Price                                                                                                    |                                                   | ¥                       |         | 7.000%  | 103.487            | 0.000%  |  |  |  |  |
| Lock Re                                                                                                    |                                                   |                         |         | turn    | Cancel             |         |  |  |  |  |

Confirmation will be sent via email. It is the LO's responsibility to insure the pricing is as expected. IF not, email the Lock Desk immediately at: <a href="https://lockdesk@flanaganstatebank.com">lockdesk@flanaganstatebank.com</a>